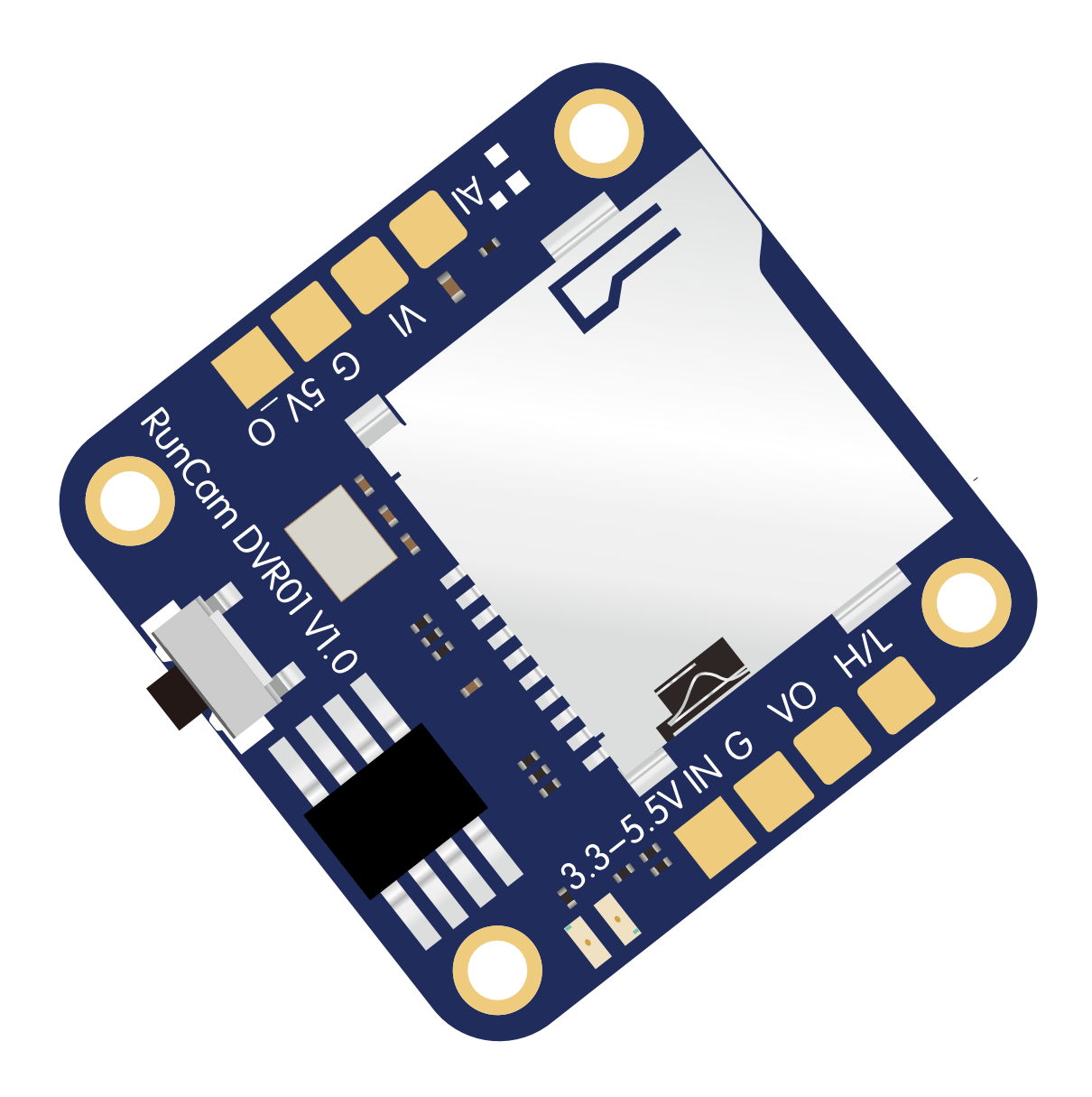

# **RunCam Mini FPV DVR User Manual**

#### **LED Status**

- **Red LED** Constantly on Power status light
- Blue LED Constantly on In standby mode
- Blue LED Blink slowly (1 time per second) In recording mode
- Blue LED Blink quickly (2 times per second) Micro SD is full or failed to be recognized

#### **Start Recording**

- \* Recording with flight controller Remote Control. It is advised to make the setup by Speedy Bee APP. (Micro SD Card should be inserted in first).
- \* In standby mode, short press the button to start recording.
- \* In standby mode, long press the button, about 5 seconds, till the **blue LED** is off, the SD card will be formatted and recording will start.

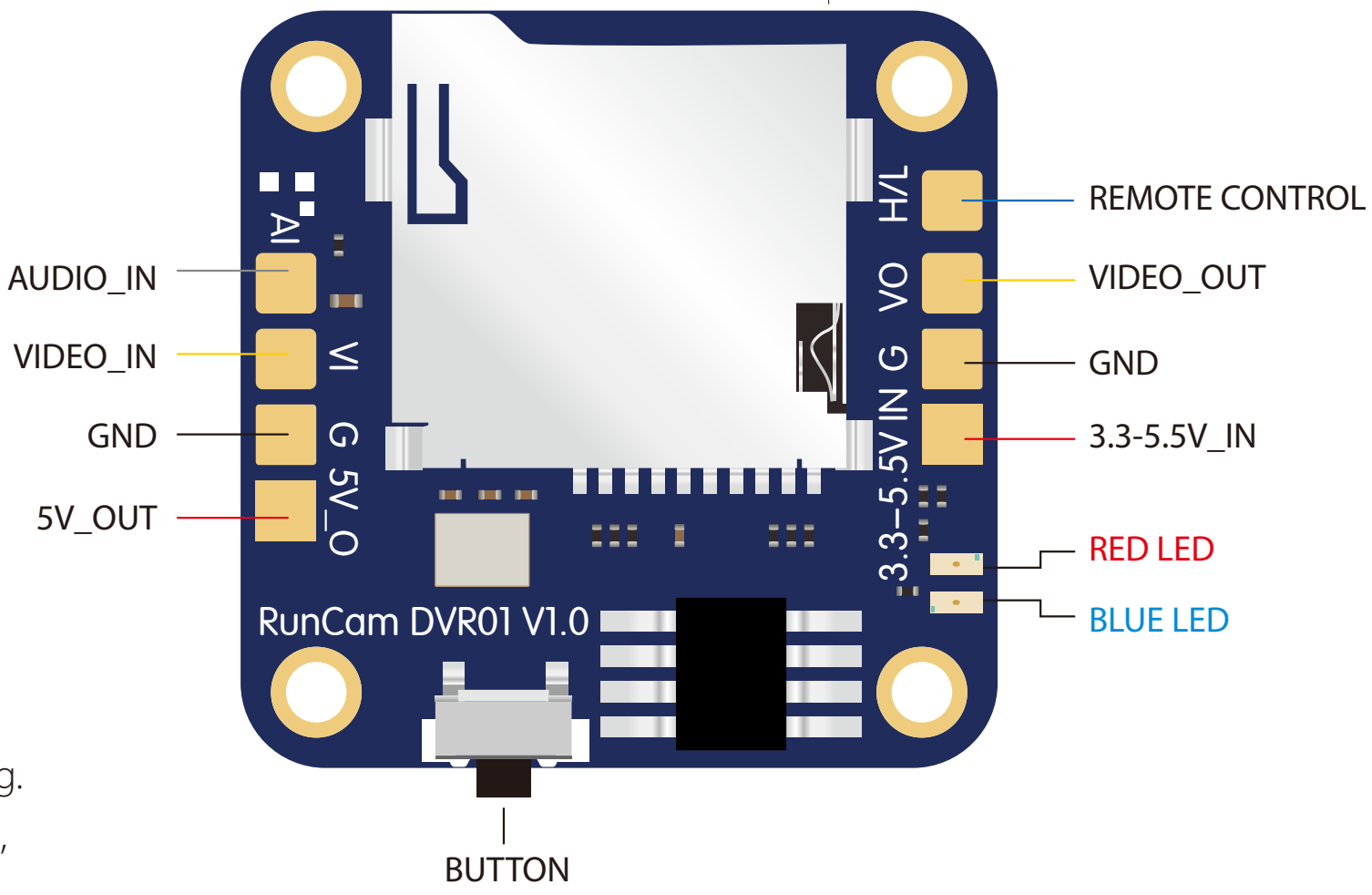

#### **Stop Recording**

\* In recording mode, short press the button, file will be saved and DVR will turn to standby mode.

#### **Format Micro SD Card**

\* In standby mode, long press the button for 5 seconds, the SD card will be formatted and recording will start.

#### Warning

- \* Recording files will be saved automatically by segment per each **5 minutes** and recording stops when Micro SD card is full.
- \* It takes about 2G capacity for 1 hour recording. Thus an 8G Micro SD card can record about 3.5 hours.
- \* DVR won't save the file automatically after power off. So please stop recording before power off. Otherwise, you will miss your last recording.

## 1. Automatic association (iOS $\geq$ 1.0.8, Android $\geq$ 1.0.7)

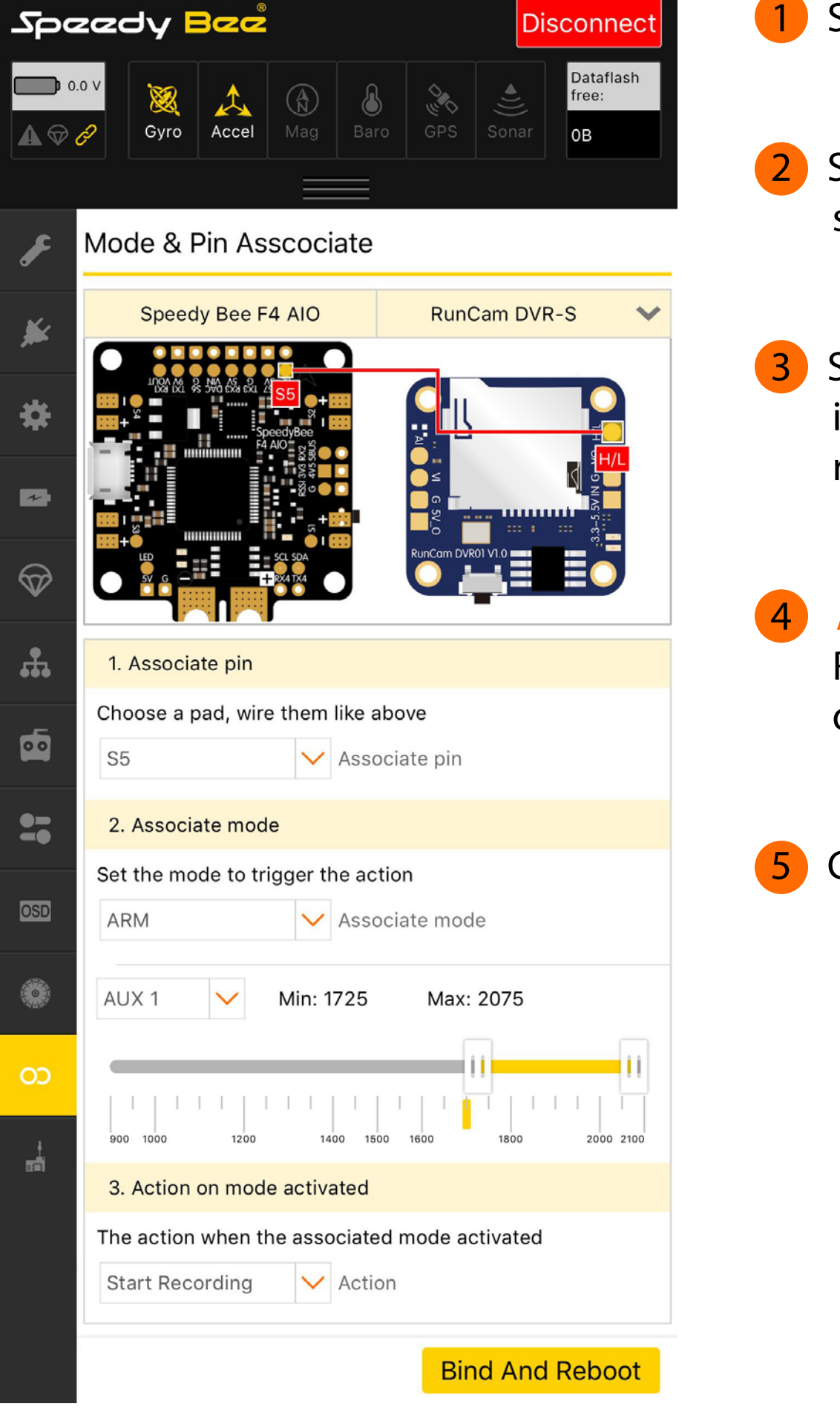

- Select your Flight Controller and RunCam DVR-S.
- Select the Associate pin, and then connect the PIN you selected to the H/L pad of the RunCam DVR-S
- Select Associate mode, we can choose any mode. For example, if you want to start recording after the drone is arming, stop recording after disarming, you can select ARM mode.
- Associate action, when the assocated mode is actived, RunCam DVR-S will perform this action. In general, this setting does not need to be changed.
- **Click Bind and Reboot**

## 2.Manual association

Open the App (iOS  $\geq$  1.0.8, Android  $\geq$  1.0.7)=> select the Help Center=>click RunCam DVR-S = $\gg$  select telemetry control

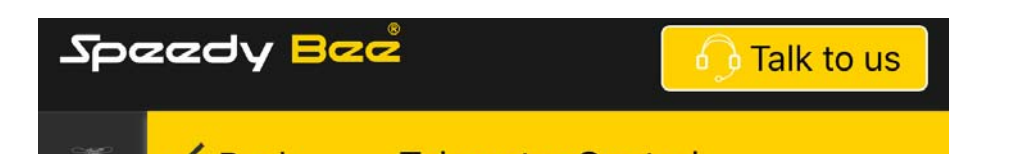

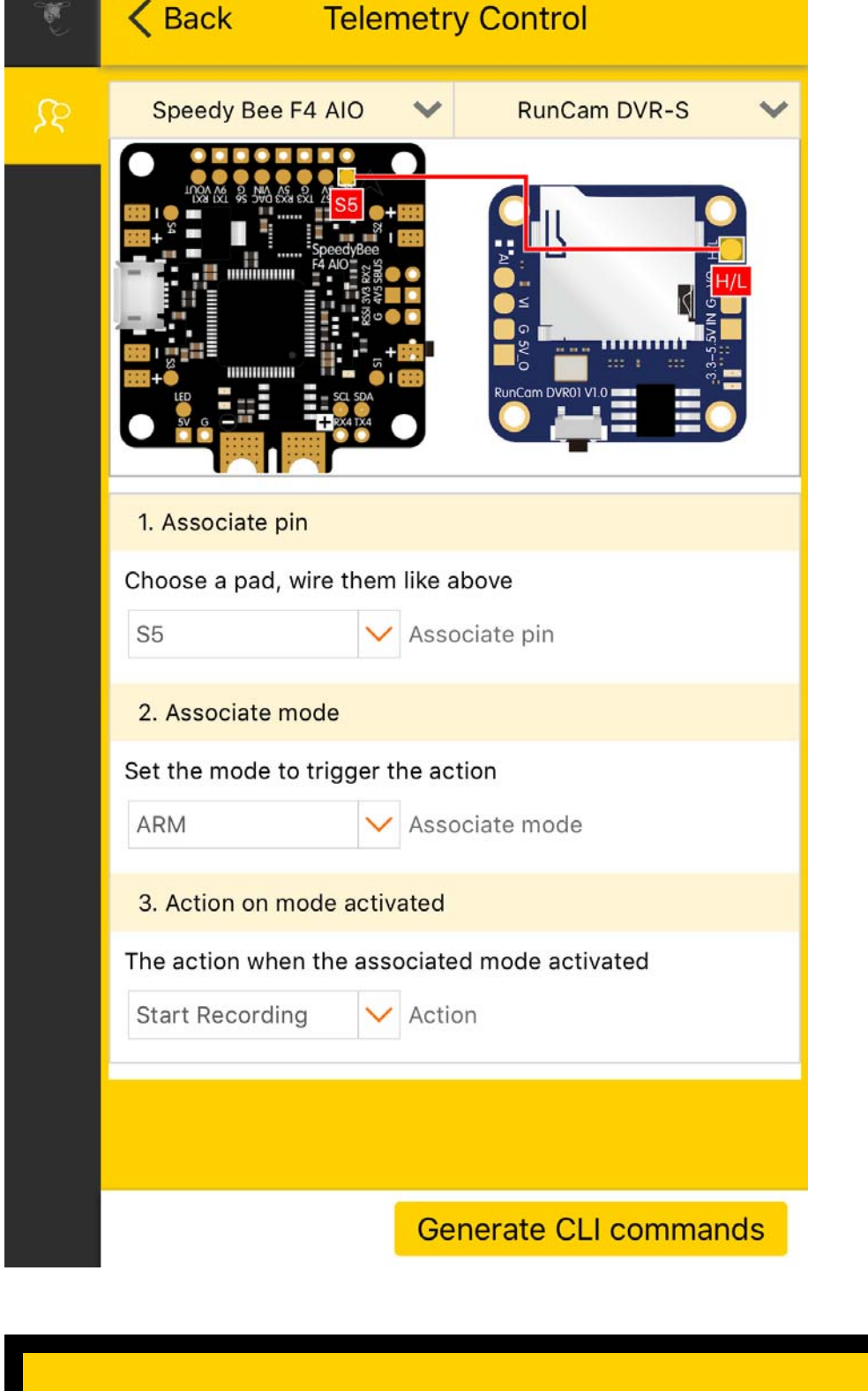

- Select the Associate pin, and then connect the PIN you selected to the H/L pad of the RunCam DVR-S.
- Select Associate mode, we can choose any mode. For example, if you want to start recording after the drone is arming, stop recording after disarming, you can select ARM mode.
- Associate action, when the assocated mode is actived, RunCam DVR-S will perform this action. In general, this setting does not need to be changed.

#### **Click Generate CLI Commands**

### **Telemetry Control**

Please enter the following commands on the CLI interface of the ground station, and the flight controller will automatically restart. When the ARM mode is activated, the device will perform the corresponding action.

resource LED\_STRIP 1 none resource PINIO 1 B06 set pinio\_config = 129,1,1,1 set pinio\_box = 0,255,255,255 save

Cancel

Copy commands

**RunCam Mini FPV DVR** 

Copy the commands and enter the commands on the CLI interface of ground station.

## Parameters

Model

| Power in      | DC 3.3-5.5V                         |
|---------------|-------------------------------------|
| Work Current  | 250mA Max                           |
| Power out     | DC 5V @ Max 250mA                   |
| Video in      | CVBS@1Vp-p 75Ω                      |
| Video out     | CVBS@1Vp-p 75Ω                      |
| Encoder       | MJPEG@AVI                           |
| Resolution    | VGA(640x480)@30fps(NTSC)/25fps(PAL) |
| Audio in      | MIC                                 |
| Micro SD Card | Max 32G                             |
| Dimension     | 25 x 25mm @20 × 20 M2 holes         |
| Net Weight    | 3.5g                                |